## 1. Windows 8.1 の設定

## 1)ネットワークの設定

基本的に、パソコンとケーブルモデムを LAN ケーブルで接続することにより、インターネットをご利 用いただけます。

インターネットにうまく接続できないときは、以下の設定を確認してください。

## (1)TCP/IPの設定

Windows 8.1 ではTCP/IP は自動的にインストールされているため、以下に進んでください。

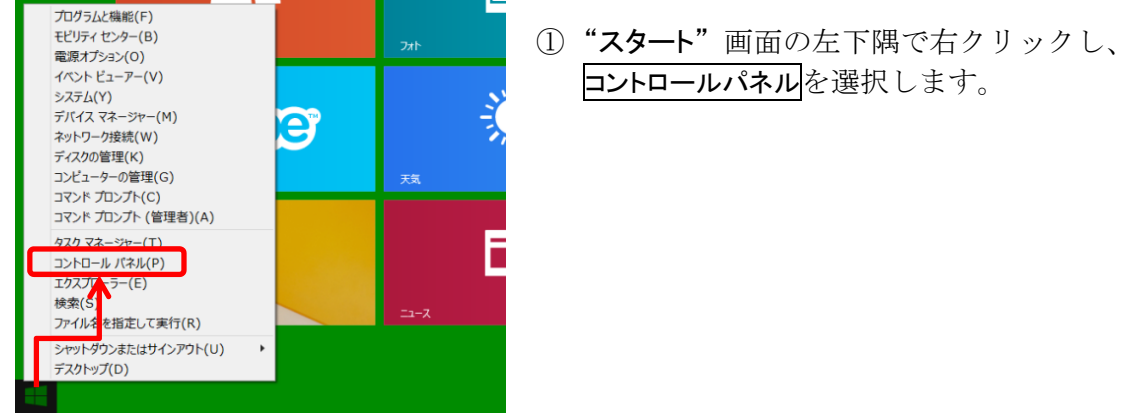

コントロールパネルを選択します。

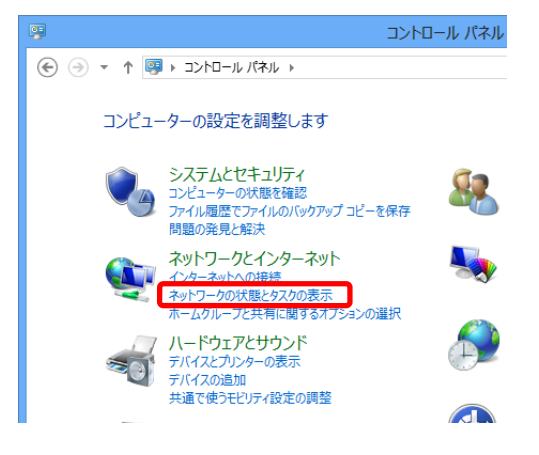

② "コントロールパネル"画面が開いたら、 ネットワークの状態とタスクの表示をクリック します。

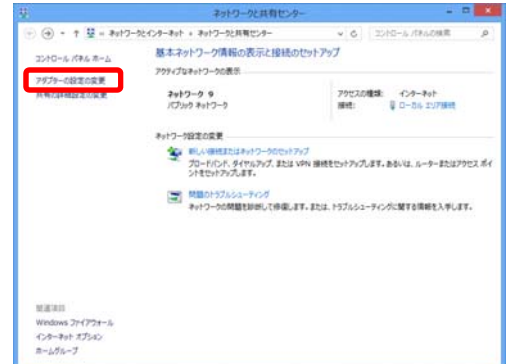

③ "ネットワークと共有センター"画面が開いたら、 アダプターの設定の変更をクリックします。

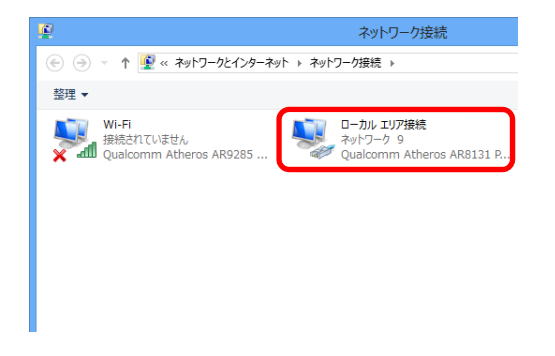

 ④ 左図のように、ご利用のアダプタ名がついたア イコンがすでに存在する場合は、インターネットがご利用可能な状態になっています。
 ローカルエリア接続アイコン(もしくは、 イーサネットアイコン)をダブルクリックします。

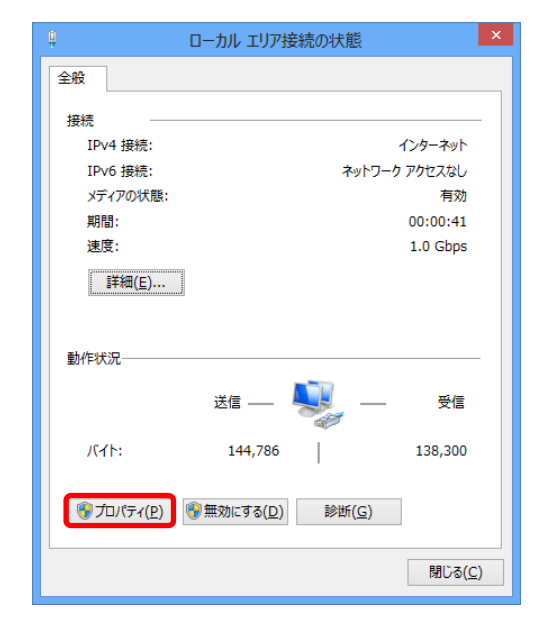

 ローカルエリアの接続状態を確認します。
 "ローカルエリア接続の状態"画面が開いたら、 プロパティをクリックします。

| □ ローカル エリア接続のプロパティ ×                                                                                                    |
|----------------------------------------------------------------------------------------------------|
| ネットワーク 共有                                                                                                    |
| 接続の方法:                                                                                                    |
| Qualcomm Atheros AR8131 PCI-E Gigabit Ethernet Cor                                                                                                    |
| 構成( <u>C</u> )                                                                                                    |
| この接続は次の項目を使用します( <u>O</u> ):                                                                                                    |
| <ul> <li>✓ Microsoft キットワーク用クライアント</li> <li>▲ Qos パウット スケジューラ</li> <li>④ Microsoft ネットワーク用ファイルとプリンター共有</li> <li>▲ Microsoft Network Adapter Multiplexor Protocol</li> <li>▲ Microsoft LLDP Protocol Driver</li> <li>▲ Link-Layer Topology Discovery Mapper I/O Driver</li> <li>▲ Link-Layer Topology Discovery Responder</li> </ul> |
| インストール(N) 削除(U) プロパティ(R)<br>説明<br>コンピューターから Microsoft ネットワーク上のリソースにアクセスできます。                                                                                                    |
| OK         キャンセル                                                                                                    |

⑥ "ローカルエリア接続のプロパティ"画面が 開きます。

[接続の方法]欄に使用する LAN アダプタが 選択されていることを確認します。

次に構成をクリックします。

| Qualcom | nm Atheros AR8                | 131 PCI-E Gigabit Ethernet Cont 🗙            |
|---------|-------------------------------|----------------------------------------------|
| 全般      | 詳細設定 ドライバー                    | 詳細 イベント 電源の管理                                |
| 2       | Qualcomm Ather<br>(NDIS 6.30) | ros AR8131 PCI-E Gigabit Ethernet Controller |
|         | デバイスの種類:                      | ネットワーク アダプター                                 |
|         | 製造元:                          | Qualcomm Atheros                             |
|         | 場所:                           | PCI パス 4, デバイス 0, 機能 0                       |
| -デバイ    | スの状態                          |                                              |
| 上の      | デバイスは正常に動作し                   | ています。                                        |
|         |                               | v                                            |
|         |                               |                                              |
|         |                               |                                              |
|         |                               | OK         キャンセル                             |

| <u>Q</u>    |                  | ローカル エリア接 | 続の状態           |               | × |
|-------------|------------------|-----------|----------------|---------------|---|
| 全般          | ]                |           |                |               |   |
| 接続          |                  |           |                |               | - |
| IP          | v4 接続:           |           |                | インターネット       |   |
| IP          | v6 接続:           |           | ネットワーク         | アクセスなし        |   |
| 7           | 「ィアの状態:          |           |                | 有効            |   |
| 期           | 習:               |           |                | 00:01:37      |   |
| 速           | 宴:               |           |                | 1.0 Gbps      |   |
|             | 詳細( <u>E</u> )   |           |                |               |   |
| 動作材         | 況———             |           |                |               | - |
|             |                  | 送信 ——     | <b>V</b> —     | 受信            |   |
| ۲۰-         | (Ի:              | 153,087   |                | 144,500       |   |
| <b>(</b> )7 | ロパティ( <u>P</u> ) | ●無効にする(D) | 診断( <u>G</u> ) | ]             |   |
|             |                  |           |                | 閉じる( <u>C</u> | ) |

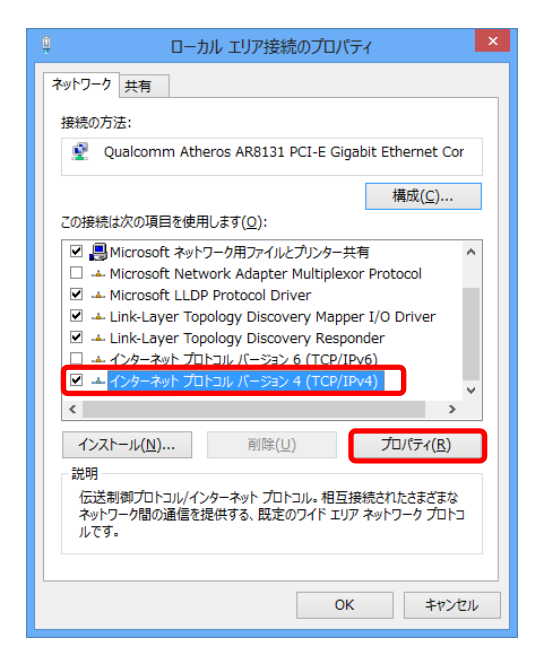

⑦ デバイスの状態を確認します。

[デバイスの状態]欄に "このデバイスは正常に動作しています。"と表示 されていることを確認します。 これ以外の表示の場合、LAN アダプタが正常に 動作していない可能性があるので、パソコンメ ーカーにお尋ねください。

OKをクリックします。

⑧ ⑤の"ローカルエリア接続の状態"画面に戻りますので、再度プロパティをクリックします。

 ⑨ "ローカルエリア接続のプロパティ"画面が開いたら、[この接続は次の項目を使用します]欄の中の "インターネットプロトコルバージョン 4(TCP/IPv4)" を選択した状態で、プロパティをクリックします。

| インターネット プロトコル バージョン 4 (TCP/IPv4)のプロパティ 🤅 🌅                                                           | × |  |  |  |  |  |
|----------------------------------------------------------------------------------------------------|---|--|--|--|--|--|
| 全般代替の構成                                                                                              | _ |  |  |  |  |  |
| ネットワークでこの機能がサポートされている場合は、IP 設定を目動的に取得することがで<br>きます。サポートされていない場合は、ネットワーク管理者に適切な IP 設定を問い合わせ<br>てくたさい。 |   |  |  |  |  |  |
| ● IP アドレスを自動的に取得する(Q)                                                                                |   |  |  |  |  |  |
| ○次の IP アドレスを使う( <u>ら</u> ):                                                                          |   |  |  |  |  |  |
| IP アドレス(I):                                                                                          |   |  |  |  |  |  |
| サブネット マスク(山): ・・・・・                                                                                  |   |  |  |  |  |  |
| デフォルト ダートウェイ( <u>D</u> ): ・・・・                                                                       |   |  |  |  |  |  |
| ● DNS サーバーのアドレスを自動的に取得する(B)                                                                          |   |  |  |  |  |  |
| ○次の DNS サーバーのアドレスを使う(E):                                                                             |   |  |  |  |  |  |
| 優先 DNS サ−バ−( <u>P</u> ):                                                                             |   |  |  |  |  |  |
| 代替 DNS サーバー( <u>A</u> ):                                                                             |   |  |  |  |  |  |
| ──終了時に設定を検証する(L) 詳細設定(V)                                                                             |   |  |  |  |  |  |
| OK         キャンセル                                                                                     |   |  |  |  |  |  |

| TCP/IP 詳細設定 ? ×                                   |
|---------------------------------------------------|
| IP 設定 DNS WINS                                    |
| IP 7 <sup>F</sup> LZ( <u>R</u> )                  |
| IP アドレス         サブネット マスク           DHCP 有効       |
| 追加( <u>A</u> ) 福焦(E) 削除( <u>V</u> )               |
| デフォルト ゲートウェイ( <u>E</u> ):                         |
| ゲートウェイ メトリック                                      |
| <b>追加(<u>D</u>)</b> 編集( <u>T</u> ) 削除( <u>M</u> ) |
| ✓ 自動メトリック(U)<br>インターフェイス メトリック(N):                |
| ОК <b>‡</b> еуди                                  |

| IP 設定 DNS WINS                                                     |       |
|--------------------------------------------------------------------|-------|
| DNS サーバー アドレス (使用順)(N):                                            |       |
|                                                                    | t     |
|                                                                    | 3     |
| <b>追加(<u>A</u>)…</b> 編集(E)… 削除(⊻)                                  |       |
| 非修飾名の解決に使用するオプションを選択してください。以下の設定は TCP/<br>が使用可能になっている接続すべてに適用されます: | IP    |
| ● プライマリおよび接続専用の DNS サフィックスを追加する(P)                                 |       |
| ✓ プライマリ DNS サフィックスの親サフィックスを追加する(X)                                 |       |
| <ul> <li>以下の DNS サフィックスを順に追加する(<u>H</u>):</li> </ul>               |       |
|                                                                    | t     |
|                                                                    |       |
|                                                                    | ÷     |
| 追加( <u>D</u> ) 編集( <u>T</u> ) 削除( <u>M</u> )                       |       |
| この接続の DNS サフィックス( <u>S</u> ):                                      | 1     |
| □ この接続のアドレスを DNS に登録する( <u>R</u> )                                 |       |
| □ この接続の DNS サフィックスを DNS 登録に使う(U)                                   |       |
|                                                                    | キャンクル |
| UK -                                                               |       |
|                                                                    |       |

 (1) "インターネットプロトコルバージョン 4(TCP/IPv4) プロパティ"画面が開いたら、[IP アドレスを自動 的に取得する]にチェックが入っていることを 確認します。

※IP アドレス欄に数値が入っている場合、念の ためにメモした上で[IP アドレスを自動的に取得 する]にチェックを入れてください。

次に、[DNS サーバーのアドレスを自動的に取得す る]にチェックが入っていることを確認して、 詳細設定をクリックします。

 "TCP/IP 詳細設定"画面が開いたら、 [IP アドレス]欄に"DHCP 有効"と表示 されていることを確認します。

 ② 次に[DNS]タブをクリックします。
 "プライマリおよび接続専用の DNS サフィックスを 追加する"と"プライマリ DNS サフィックスの親サ フィックスを追加する"にチェックを入れます。

**"この接続のアドレスを DNS に登録する"**にチェ ックがないことを確認したら、OK をクリック します。

"TCP/IP のプロパティ"画面に戻るので、OK をクリックし、すべてのウィンドウを閉じる もしくは×で閉じてください。 以上で設定は完了です。

## (2)正常に接続ができているか確認する

TCP/IPを設定すると、モデムを介してのインターネット接続に使用される TCP/IP 通信 機能が有効になります。TCP/IP 通信では、コンピュータごとに IP アドレスの設定が必要 になりますが、当サービスでは DHCP を使用しておりますので、通常コンピュータは起動 する際に KCV センターに設置されている DHCP サーバと通信し、自動的に IP アドレス を取得します。この取得が正常に終了すれば、それ以降インターネット上のさまざまなサ ーバと通信を行えるようになります。

(1)TCP/IPの設定よりそのまま続けます。

※IPv4 IP アドレスが 169. や 0. 0. 0. 0 のときは IP アドレスが取得できていない状態ですので、 ⑬の "ローカルエリア接続の状態" 画面の下段にある 診断 をクリックして、表示された原 因を解決してみてください。

それでも、27.118.\*.\* にならない場合は弊社までお問合せください。

(ブロードバンドルーターを使用されている場合は、172.や192.と表示されます。)